# **HIKVISIO**N

### How to use RS232 to control Interactive Display

#### 1. Interactive Tablet system settings

#### 1.1 Advanced Settings

Turn on "wake from serial port" on the interactive display. You need set parameters as pic.1. Select Settings > Advanced Settings > Wakeup settings.

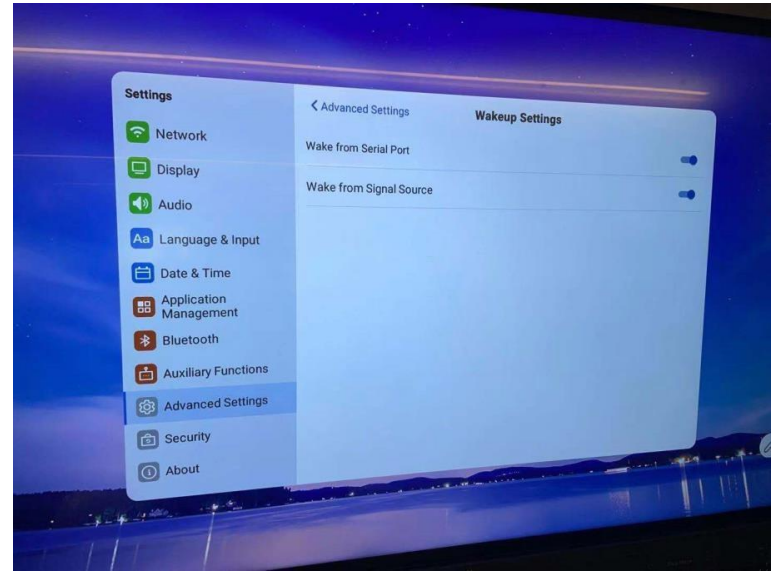

Pic.1

#### 1.2 Input Source Settings

Turn off "auto switch when connecting signal source", You need set parameters as pic.2 Select Settings > Advanced Setting > Auto Switch When Connecting Signal Source. You need set parameters as follows.

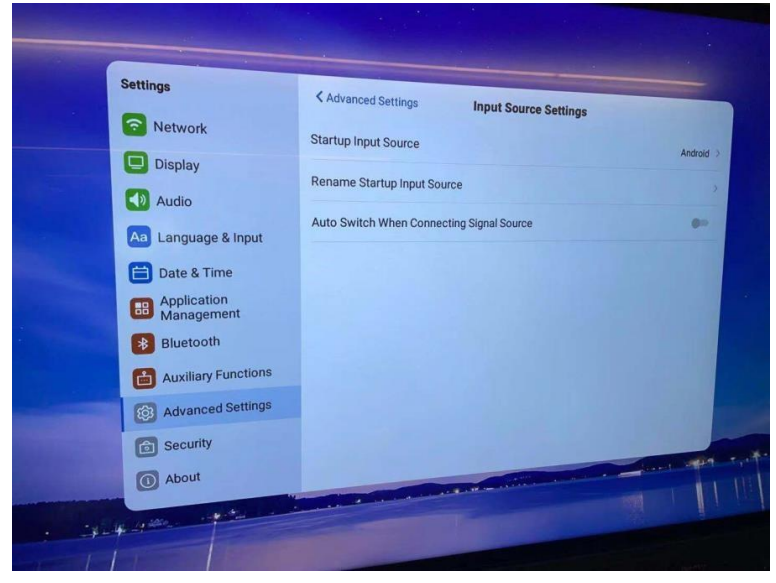

Pic.2

# **HIKVISIO**N

## 2. Instruction of wiring

Use **DB9 to RJ45 cable** (as shown in Pic.3) to connect the RS232 port (RJ45 interface) of the interactive display, and connect the control port of the computer. If the computer does not have a serial port interface, for example, a laptop, you can add another USB to serial port cable (as shown in Pic.4)

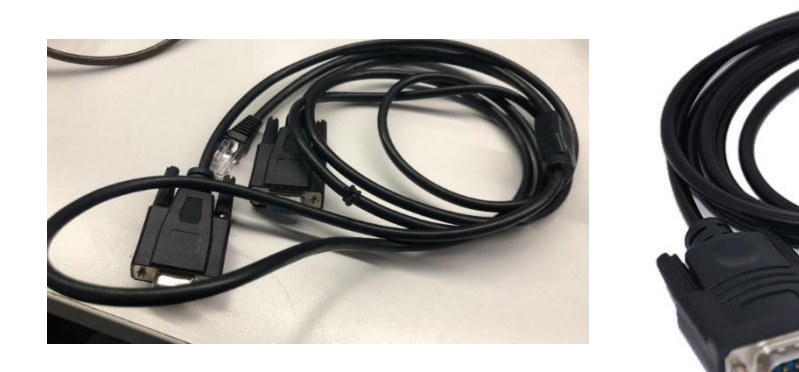

Pic.3

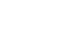

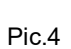

#### Note:

DB9 to RJ45 cable can be purchased from Hikvision, you can also make by you own.

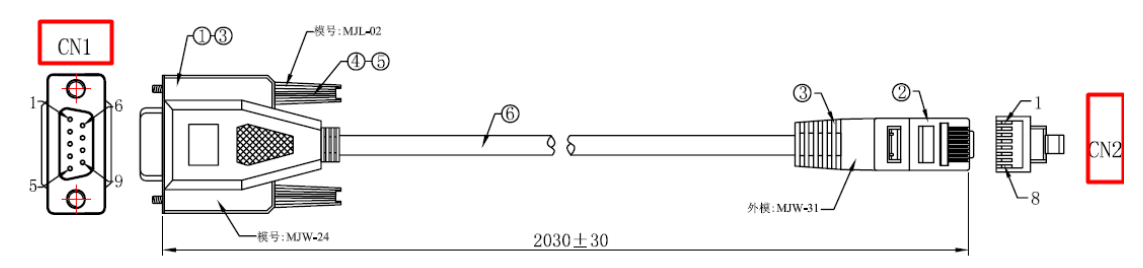

| Connection table |            |  |  |  |
|------------------|------------|--|--|--|
| CN1 (DB9)        | CN2 (RJ45) |  |  |  |
| 4 DTR            | 1 DCD      |  |  |  |
| 3 TXD            | 2 RXD      |  |  |  |
| 2 RXD            | 3 TXD      |  |  |  |
| 7 RTS            | 4 CTS      |  |  |  |
| 8 CTS            | 5 RTS      |  |  |  |
| 1 DCD            | 6 DTR      |  |  |  |
| 5 GND            | 7 GND      |  |  |  |
| 6 DSR            | 8 DTR      |  |  |  |

Acctually you need only connect the yellow pins above.

# **HIKVISION**

## 3. Control Protocol Description

The serial port control protocol is the external control interface, and the detailed control protocol information is shown in Table 3-1, in which the control protocol adopts hexadecimal system. The control protocol is processed in the following configuration:

| Baud rate: 115200; |  |
|--------------------|--|
| Parity: none;      |  |
| Data bits: 8;      |  |
| Stop bits: 1       |  |

And time interval of each command should be greater than 200ms.

| Function  | Command (hexadecimal) |    |    | Remark |                         |  |
|-----------|-----------------------|----|----|--------|-------------------------|--|
| POWER_Off | 30                    | 02 | 76 | 20     |                         |  |
| POWER_On  | 20                    | 20 | 53 | 43     |                         |  |
| Mute      | 30                    | 02 | 01 | 5F     |                         |  |
| 1         | 30                    | 02 | 01 | 01     | Andriod/(Extensible PC) |  |
| 2         | 30                    | 02 | 01 | 02     | Andriod/(Extensible PC) |  |
| 3         | 30                    | 02 | 01 | 03     | Andriod/(Extensible PC) |  |
| 4         | 30                    | 02 | 01 | 04     | Andriod/(Extensible PC) |  |
| 5         | 30                    | 02 | 01 | 05     | Andriod/(Extensible PC) |  |
| 6         | 30                    | 02 | 01 | 06     | Andriod/(Extensible PC) |  |
| 7         | 30                    | 02 | 01 | 07     | Andriod/(Extensible PC) |  |
| 8         | 30                    | 02 | 01 | 08     | Andriod/(Extensible PC) |  |
| 9         | 30                    | 02 | 01 | 09     | Andriod/(Extensible PC) |  |
| 0         | 30                    | 02 | 01 | 00     | Andriod/(Extensible PC) |  |
| LEFT      | 30                    | 02 | 01 | 33     | Andriod/(Extensible PC) |  |
| RIGHT     | 30                    | 02 | 01 | 30     | Andriod/(Extensible PC) |  |
| DOWN      | 30                    | 02 | 01 | 53     | Andriod/(Extensible PC) |  |
| UP        | 30                    | 02 | 01 | 50     | Andriod/(Extensible PC) |  |
| VGA       | 30                    | 02 | 01 | A1     |                         |  |
| HDMI1     | 30                    | 02 | 01 | A3     |                         |  |
| HDMI2     | 30                    | 02 | 01 | A4     |                         |  |
| OPS       | 30                    | 02 | 01 | A7     |                         |  |
| Android   | 30                    | 02 | 01 | A8     |                         |  |

Note: we can use some software like SUDT AccessPort to control interactive display.

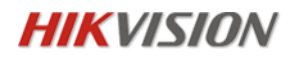

### Revision

| 日期         | 修订版本        | 针对型号 | 作者          | 审核 |
|------------|-------------|------|-------------|----|
| 2022-11-24 | Version 1.0 |      | Daniel Tang |    |
| 2023-02-16 | Version 2.0 |      | Daniel Tang |    |